## Laboratorium grafiki komputerowej i animacji

## Ćwiczenie I – Wprowadzenie do programowania w Windows.

## Przygotowanie do ćwiczenia:

1. Zapoznać się ze sposobem konstruowania aplikacji Windows.

## Przebieg ćwiczenia:

- 1. Uruchomić programu szablon1.exe i zapoznać się z jego obsługą.
- 2. Stworzyć własną aplikację Windows na podstawie programu szablon:
  - a. Utworzyć nowy projekt,
  - b. Stworzyć menu dla programu,
  - c. Dołączyć plik zasobów do projektu,
  - d. Przekopiować plik źródłowy "szablon1.c" do folderu z plikami nowego projektu
  - e. Dołączyć plik szablon1.c do projektu,
  - f. Jeśli zachodzi konieczność, zmodyfikować stałe symboliczne przywiązane do opcji menu w taki sposób, żeby były one identyczne w pliku szablon1.c i w edytorze zasobów (chodzi o stałe symboliczne ID\_PLIK\_KONIEC i IDR\_MENU1),
  - g. Skompilować i uruchomić program.
- 3. Utworzyć własną aplikację konsoli (np. Prosty program "Hello World").
- 4. Zmodyfikować aplikację Windows w taki sposób, że stworzona zostanie dodatkowa opcja menu (np. "Zmień napis") i pod wpływem jej wybrania zmieniać się treść napisu umieszczonego w oknie:
  - a. Utworzyć nową opcję w graficznym edytorze menu
  - b. Utworzyć w programie statyczną zmienną, która będzie przechowywać informację, który z napisów ma być wyświetlany (np. zmienna *flaga* równa 0 oznacza, że ma być wyświetlony napis "Pozdrowienia" a zmienna *flaga* równa 1 oznacza, że ma być wyświetlany napis "Cześć".
  - c. Uzupełnić obsługę komunikatu WM\_COMMAND o fragment kodu odpowiedzialny za zmianę wartości zmiennej *flaga*:

case WM\_COMMAND: // Komunikat przychodzący po wybraniu

// opcji menu itp

switch(LOWORD(wParam))

ł

}

// Wybrano opcję menu Plik->Koniec: case ID\_PLIK\_KONIEC: DestroyWindow(hwnd); return 0; case ID\_PLIK\_ZMIEN\_NAPIS: flaga=(flaga==0)?1:0; InvalidateRect(NULL, NULL, TRUE); return 0;

Fragment kodu programu zaznaczony na czerwono powoduje, że przy każdorazowym wybraniu opcji menu o identyfikatorze ID\_PLIK\_ZMIEN\_NAPIS

stan zmiennej flaga ulegnie zmianie z 0 na 1 lub z 1 na 0. Wywołanie funkcji InvalidateRect spowoduje wywołanie komunikatu WM\_PAINT i odrysowanie całej zawartości okna programu.

d. Obsługa komunikatu WM\_PAINT musi również zostać zmodyfikowana:

case WM\_PAINT: // Komunikat przychodzi w przypadku konieczności

// "odmalowania" lub namalowania okna // Wymaż okno, uzyskaj kontekst urządzenia: HDCPaint=BeginPaint(hwnd,&PaintStruct); // Pobierz rozmiary obszaru roboczego okna GetClientRect(hwnd,&rect); // Umieść centralnie w oknie tekst: if(flaga==0) DrawText( HDCPaint, "Pozdrowienia", -1, &rect, DT SINGLELINE DT CENTER DT VCENTER); else DrawText( HDCPaint, "Cześć", -1, &rect, DT SINGLELINE DT CENTER DT VCENTER);

// Zakończ rysowanie EndPaint(hwnd, &PaintStruct); return 0;

Przy każdym rysowaniu okna sprawdzany jest stan zmiennej *flaga* i w zależności od stanu zmiennej wypisywany jest odpowiedni napis.

Uwaga:

W przyszłości mechanizm podobny do zaproponowanego powyżej posłuży do generowania kolejnych klatek animacji 3D.